# SPESIFIKASI PELAT BETON ELEMINDO PERKASA

| i               |          |          |          |          |          |           |                      |                      |                      |                              |          |          |          |        | • • • • • |        |        |
|-----------------|----------|----------|----------|----------|----------|-----------|----------------------|----------------------|----------------------|------------------------------|----------|----------|----------|--------|-----------|--------|--------|
| TIPE<br>(t.d.n) |          |          |          |          |          | D/<br>(   | YA DUK<br>Netto, set | UNG MA<br>elah dikur | AXIMAL<br>angi berat | ( <b>Kg/m2</b> )<br>sendiri) |          |          |          |        |           |        |        |
| Bentang<br>(m)  | 1,00     | 4,25     | 4,50     | 4,75     | 5,00     | 5,25      | 5,50                 | 5,75                 | 6,00                 | 6,25                         | 6,50     | 6,75     | 7,00     | 7,25   | 7,50      | 7,75   | 8,00   |
| 120.05.12       | 831,70   | 675,40   | 544,41   | 433,56   | 338,92   | 257,47    |                      |                      |                      |                              |          |          |          |        |           |        |        |
| 120.05.14       | 999,10   | 823,68   | 676,68   | 522,27   | 446,05   | 354,64    | 275,41               | -                    |                      |                              |          |          |          |        |           |        |        |
| 120.05.16       | 1.166,49 | 971,96   | 808,94   | 670,98   | 553,18   | 451,82    | 363,95               | 287,30               |                      |                              |          |          |          |        |           |        |        |
| 150.05.12       | 1.220,89 | 1.022,24 | 855,78   | 714,90   | 594,61   | 491,10    | 401,38               | 323,11               | 254,41               |                              |          | (        |          |        |           |        |        |
| 150.05.14       | 1.426,92 | 1.204,75 | 1.018,56 | 861,00   | 726,47   | 610,70    | 510,36               | 422,81               | 345,98               | 278,19                       |          | an k     |          |        |           |        |        |
| 150.05.16       | 1.632,95 | 1.387,25 | 1.181,35 | 1.007,10 | 858,33   | 730,30    | 619,33               | 522,52               | 437,55               | 362,57                       | 296,08   |          |          |        |           |        |        |
| 150.07.12       | 2.165,03 | 1.858,57 | 1.601,76 | 1.384,42 | 1.198,86 | 1.039,17  | 900,76               | 780,01               | 674,03               | 580,51                       | 497,58   | 423,69   | 357,57   |        |           |        |        |
| 150.07.14       | 2.568,84 | 2.216,28 | 1.920,83 | 1.670,78 | 1.457,30 | 1.273,59  | 1.114,35             | 975,43               | 853,50               | 745,92                       | 650,50   | 565,50   | 489,43   | 421,10 | 359,49    |        |        |
| 200.05.12       | 1.880,67 | 1.605,75 | 1.375,37 | 1.180,40 | 1.013,93 | 870,67    | 746,51               | 638,18               | 543,11               | 459,22                       | 384,82   | 318,53   | 259,22   |        |           |        |        |
| 200.05.14       | 2.150,64 | 1.844,89 | 1.588,68 | 1,371,84 | 1.186,71 | 1.027,39  | 889,30               | 768,82               | 663,09               | 569,79                       | 487,05   | 413,33   | 347,37   | 288,11 |           |        | ·      |
| 200.05.16       | 2.420,60 | 2.084,30 | 1.081,98 | 1.563,28 | 1.359,49 | 1.184,10  | 1.032,09             | 899,47               | 783,03               | 680,37                       | 589,29   | 508,14   | 435,52   | 370,29 | 311,47    | 258,25 |        |
| 200.07.12       | 3.112,45 | 2.696,88 | 2.348,63 | 2.053,90 | 1.802,27 | 1.585,72  | 1.398,02             | 1.234,28             | 1.090,56             | 963,75                       | 851,29   | 751,09   | 661,43   | 580,89 | 508,26    | 442,55 | 382,91 |
| 200.07.14       | 3.641,58 | 3.165,59 | 2.766,71 | 2.429,13 | 2.140,91 | 1.892,88  | 1.677,90             | 1.490,34             | 1.325,73             | 1.180,48                     | 1.051,67 | 936,90   | 834,21   | 741,95 | 658,77    | 583,51 | 515,19 |
| 200.07.16       | 4.053,03 | 3.590,23 | 3.184,79 | 2.804,36 | 2.479,56 | 2.200,04  | 1.957,77             | 1.746,40             | 1.560,90             | 1.397,22                     | 1.252,05 | 1.122,71 | 1.006,99 | 903,02 | 809,28    | 724,46 | 647,47 |
|                 |          | <u>.</u> |          |          | t = te   | ebal pela | :(mm);               | d = diam             | meter P(             | C-WIRE (r                    | mm) ; n  | = jumlah | PC-WIRE  |        |           |        |        |

Tabel 1 Spesifikasi Pelat Beton Elemindo PerkasaLOAD CAPACITY OF HCS (Kg/m2)With Topping = 50,00 mm

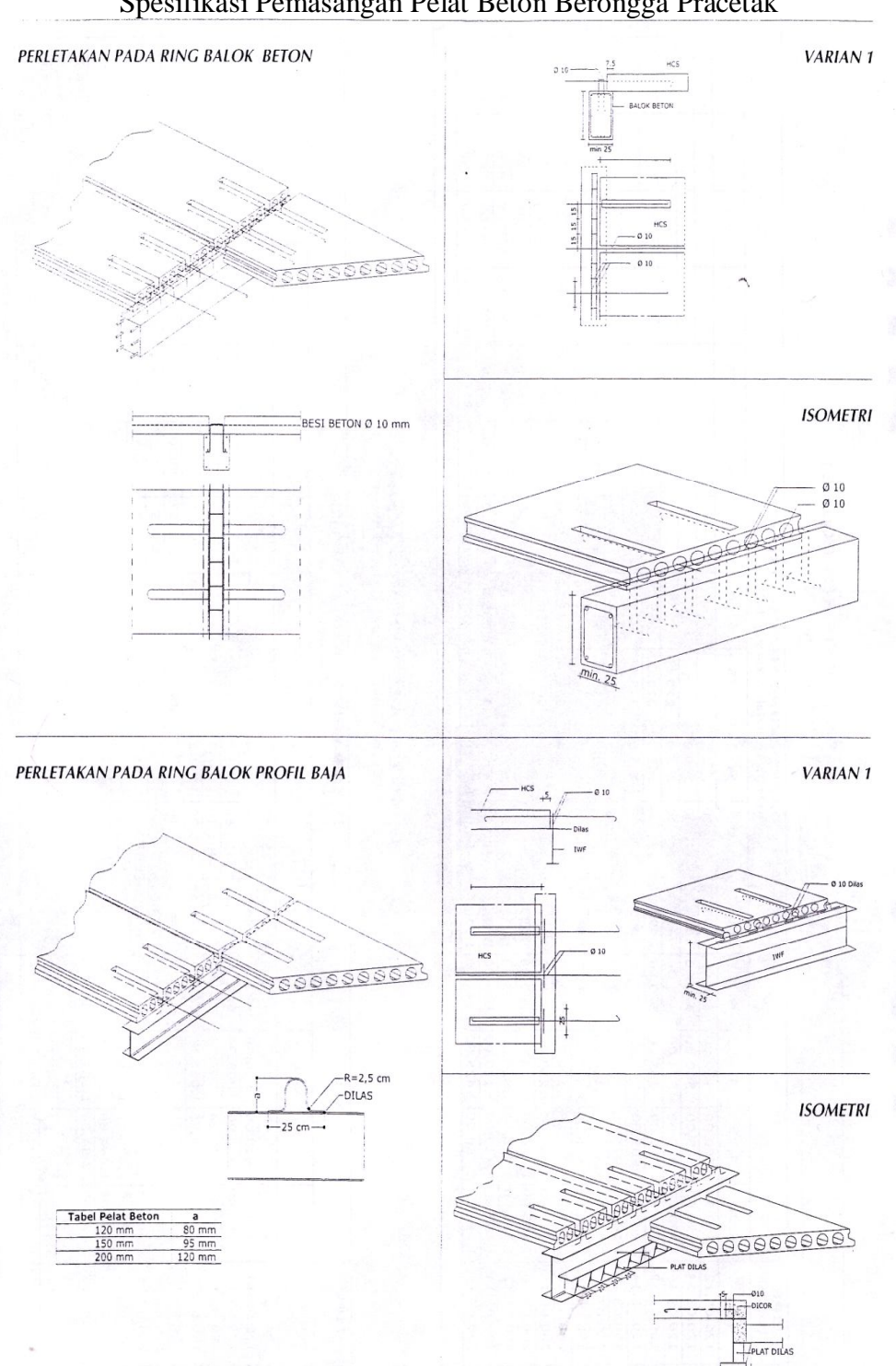

Spesifikasi Pemasangan Pelat Beton Berongga Pracetak

# PERBANDINGAN LENDUTAN

| Tipe            | Lendutan Ijin δ | Lendutan                             |
|-----------------|-----------------|--------------------------------------|
| Balok           | (m)             | Hasil Analisis Software SAP2000 v.11 |
|                 |                 | (m)                                  |
| BI <sub>1</sub> | 0,04            | 0,014                                |
| BI <sub>2</sub> | 0,04            | 0,011                                |
| BA <sub>1</sub> | 0,04            | 0,034                                |
| BA <sub>2</sub> | 0,04            | 0,034                                |

# Tabel 1 Perbandingan Lendutan Ijin dengan Lendutan Hasil AnalisisSoftware SAP2000 v.11

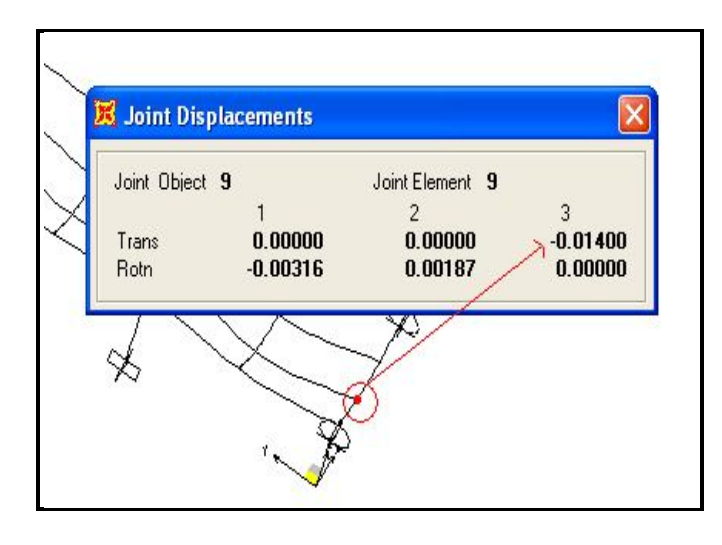

Gambar 1 Lendutan BI1, Hasil Analisis Software (Satuan : m)

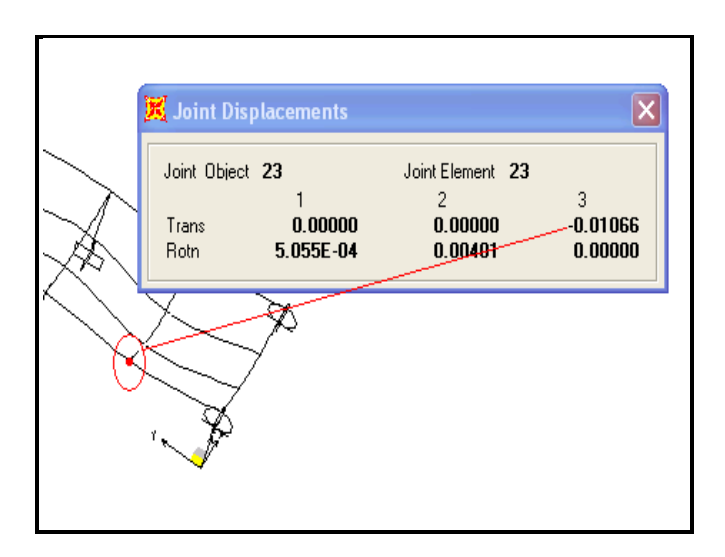

Gambar 2 Lendutan BI2, Hasil Analisis Software (Satuan : m)

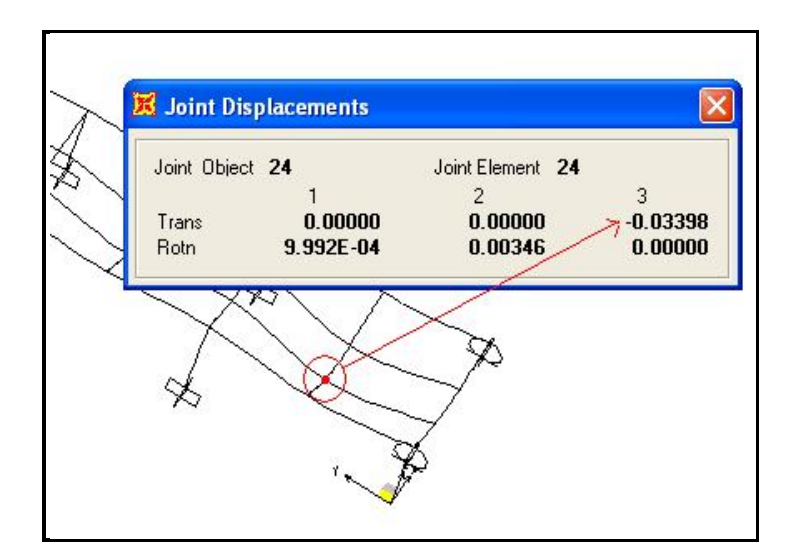

Gambar 3 Lendutan BA1 dan BA2, Hasil Analisis Software (Satuan : m)

# LANGKAH-LANGKAH PENGGUNAAN *SOFTWARE* CSiCol DAN HASIL EVALUASI KEKUATAN KOLOM

## DENGAN SOFTWARE CSiCol

## Langkah-langkah Penggunaan Software CSiCol

Langkah umum penggunaan software CSiCol dalam Tugas Akhir ini adalah :

1. Tampilan menu utama pada software CSiCol dapat dilihat pada Gambar

1 berikut.

| Units and Code      | Define <u>F</u> raming  | Units and Codes                 |
|---------------------|-------------------------|---------------------------------|
| daterial Parameters | Define <u>L</u> oading  |                                 |
| Confinement/ Cover  | Results                 | Section and Rebar<br>Properties |
| tion Shape          | Capacity Ratios         | Section Shape                   |
| Rectangular         | Detailed Results        |                                 |
| Circular<br>General | Interaction Curves      |                                 |
| Define <u>X</u> S   | <u>G</u> enerate Report | View Results                    |

Gambar 1 Tampilan Menu Utama Software CSiCol

2. Pilih Unit and Code pada menu utama untuk merubah satuan menjadi

SI-m, sepeti yang terlihat pada Gambar 2.

| aerierai   2                             | (iew   Section Capacity                           |  |
|------------------------------------------|---------------------------------------------------|--|
| Working <u>U</u> r<br><u>D</u> esign Cod | iits <mark>SI-m</mark> Details  <br>le ACI-318-02 |  |
| Show I                                   | Quick Design Wizard at startup                    |  |
| Je show i                                |                                                   |  |

Gambar 2 Tampilan Unit and Code

3. Pilih *Material Parameters* untuk merubah mutu material beton dan baja tulangan sesuai dengan yang digunakan dalam Tugas Akhir ini, untuk lebih jelasnya dapat dilihat pada Gambar 3.

| Lolumn <u>L</u> aption      | Column1        |          |
|-----------------------------|----------------|----------|
| Concrete Properties —       |                |          |
| <u>C</u> oncrete Type       | fc' = 25000 kN | /m^2 💌   |
| Concrete <u>F</u> c'        | 25000          | kN/m^2   |
| Concrete _Ec                | 23500000       |          |
| Rebar Properties            | G400000        | <b>.</b> |
| Rebar <u>F</u> y            | 400000         | kN/m^2   |
| Modulus of Elasticity       | 20000000       |          |
|                             | Elasto-Plastic | -        |
| Stress-Strain <u>C</u> urve |                |          |

Gambar 3 Input Data Material

4. Pilih *Convinement And Cover*, kemudian *input* besarnya selimut beton sesuai dengan yang digunakan pada *software* SAP2000 v.11 dan pilih bentuk tulangan pengikat yang digunakan.

| Clear Cover to Longitudinal Rebars | 0.05   | m |
|------------------------------------|--------|---|
| Transverse Reinforcement Type      | C Ties |   |
|                                    | Spiral |   |

Gambar 4 Tampilan Confinement and Cover

- 5. Pilih bentuk kolom yang digunakan pada *Section Shape* yang terdapat pada menu utama.
- 6. Pilih *Define XS* untuk merubah diameter kolom, jumlah dan diameter tulangan yang digunakan, tampilan pada *software* CSiCol dapat dilihat pada Gambar 5.

| Cross-section Size  |                    |   |
|---------------------|--------------------|---|
| Diameter, D 1.8     | m 🖉                | à |
| Behar Laugut        |                    | 9 |
| Total Bars 104-d 25 |                    |   |
| (Example: 8·#8)     | C Ties<br>© Spiral |   |
|                     |                    |   |

Gambar 5 Tampilan Circular Column

Pilih *Define Loading*, kemudian *input* nilai M<sub>ux bot</sub>, M<sub>ux top</sub>, M<sub>uy bot</sub>, M<sub>uy top</sub> dan P<sub>u</sub> yang merupakan hasil analisis *software* SAP2000 v.11, untuk lebih jelasnya dapat dilihat pada Gambar 6.

| Sr. No | Load Comb    | Load-Pu<br>(kN) | Mux-Bot<br>(kN-m) | Muy-Bot<br>(kN-m) | Mux-Top<br>(kN-m) | Muy-Top<br>(kN-m) |   |
|--------|--------------|-----------------|-------------------|-------------------|-------------------|-------------------|---|
| 1      | Combination1 | 7693.5          | 4989.7            | 891.0             | 11062.9           | 1975.5            | - |
| 2      |              |                 |                   |                   |                   |                   |   |
| 3      |              |                 |                   |                   |                   |                   |   |
| 4      |              |                 |                   |                   |                   |                   |   |
| 5      |              |                 |                   |                   |                   |                   |   |
| 6      |              |                 |                   |                   |                   |                   |   |
| 7      |              |                 |                   |                   |                   |                   |   |
| 8      |              |                 |                   |                   |                   |                   |   |
| 9      |              |                 |                   |                   |                   |                   |   |
| 10     |              |                 |                   |                   |                   |                   |   |
| 11     |              |                 |                   |                   |                   |                   |   |
| 12     |              |                 |                   |                   |                   |                   |   |
| 13     |              |                 |                   |                   |                   |                   |   |
| 14     |              |                 |                   |                   |                   |                   |   |

Gambar 6 Tampilan Input Nilai Mux bot, Mux top, Muy bot, Muy top dan Pu

96

8. Hasil evaluasi dapat dilihat pada *Capacity Ratio*, *Detailed Result*, *Interaction Curves* dan *Generate Report*. Gambar 7 sampai dengan 11 merupakan hasil evaluasi kekuatan kolom dengan *software* CSiCol.

| Sr. No | Load Comb    | Load-Pu<br>(kN) | Mux (kN-m)                                                                                                    | Muy (kN-m) | Capacity<br>Ratio | Remarks |  |
|--------|--------------|-----------------|----------------------------------------------------------------------------------------------------|------------|-------------------|---------|--|
| 1      | Combination1 | 7527.4          | 4832.2                                                                                                    | 870.6      | 0.37              | ОК      |  |
|        |              |                 | de la companya de la companya de la companya de la companya de la companya de la companya de la companya de la |            |                   |         |  |
|        |              |                 |                                                                                                    |            |                   |         |  |
|        |              |                 |                                                                                                    |            |                   |         |  |
|        |              |                 |                                                                                                    |            |                   |         |  |
|        |              |                 |                                                                                                    |            |                   |         |  |

Gambar 7 Capacity Calculation Result (Bottom End)

| Sr. No | Load Comb    | Load-Pu<br>(kN) | Mux (kN-m) | Muy (kN-m) | Capacity<br>Ratio | Remarks |  |
|--------|--------------|-----------------|------------|------------|-------------------|---------|--|
| 1      | Combination1 | 7693.5          | 11062.9    | 1975.5     | 0.84              | OK      |  |
|        |              |                 | Sec        |            |                   |         |  |
|        |              |                 |            |            |                   |         |  |
|        |              |                 |            |            |                   |         |  |
|        |              |                 |            |            |                   |         |  |
|        |              |                 |            |            |                   |         |  |

Gambar 8 Capacity Calculation Result (Top End)

| apacity<br>Pottom E | y Calculation R | esults          |            |            |                |                      |            |                    |                   |                    |                  |         |
|---------------------|-----------------|-----------------|------------|------------|----------------|----------------------|------------|--------------------|-------------------|--------------------|------------------|---------|
| Sr. No              | Load Comb       | Load-Pu<br>(kN) | Mux (kN-m) | Muy (kN-m) | Muxy<br>(kN-m) | Mx-My<br>Angle (Deg) | P-M Vector | Capacity<br>Vector | Capacity<br>Ratio | N/A Angle<br>(deg) | N/A Depth<br>(m) | Remarks |
| 1                   | Combination1    | 7693.5          | 4989.7     | 891.0      | 5068.6         | 10.1                 | 9213.1     | 3481.2             | 0.38              | 0.0                | 0.0              | OK      |
|                     |                 |                 |            |            |                |                      |            |                    |                   |                    |                  |         |
|                     |                 |                 |            |            |                |                      |            |                    |                   |                    |                  |         |

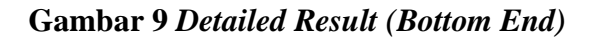

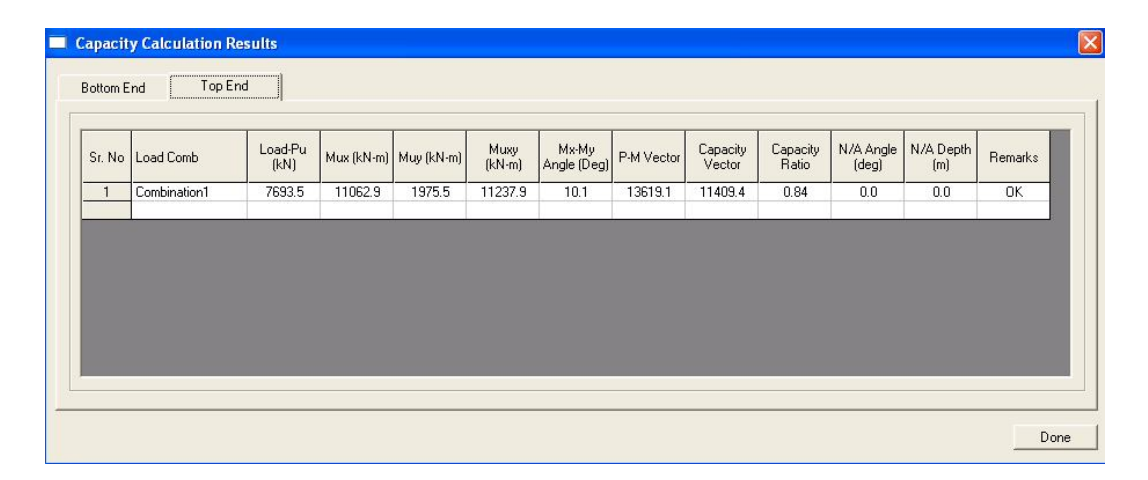

Gambar 10 Detailed Result (Bottom End)

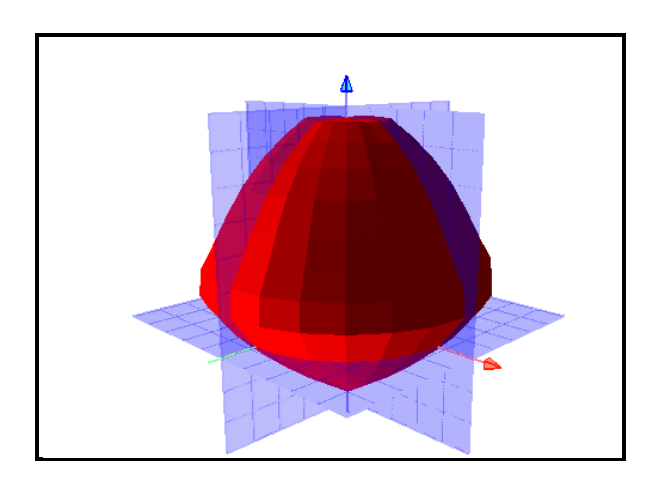

Gambar 11 Interaction Curve (Interaction Survace)

#### Project Information

Project Job No Company Designer Remarks

Software File Name CSICOL (Version: 8.0 (Rev. 0)) D:\Program Files\Computers and Structures\CSiCol \Column1

Working Units Design Code SFm (m, KN, KN-m, KN/m/2) ACF318-02

#### Column:Column1

#### Basic Design Parameters

| Caption<br>Default Concrete Strength, Fc<br>Default Concrete Modulus, Ec<br>Maximum Concrete Strain                           | = Column1<br>= 25000<br>= 23500000<br>= 0.003              | kN/m/2<br>kN/m/2<br>in/in |
|----------------------------------------------------------------------------------------------------|------------------------------------------------------------|---------------------------|
| Rebar Set<br>Default Rebar Yeild Strength, Fy<br>Default Rebar Modulus, Es<br>Default Cover to Rebars<br>Maximum Steel Strain | = ASTM<br>= 400000<br>= 200000000<br>= 0.050<br>= Infinity | kN/m²2<br>kN/m²2<br>m     |
| Transverse Rebar Type                                                                                                    | = Spiral                                                   |                           |
| Total Shapes in Section<br>Consider Slenderness                                                                               | = 1<br>= No                                                |                           |

## JUMLAH TULANGAN DAN NILAI-NILAI

## TULANGAN HASIL DESAIN DENGAN

## MENGGUNAKAN SOFTWARE SAP2000 V.11

|                     | Tulangan BI2 (120 cm x 150 cm) |                 |                 |  |  |
|---------------------|--------------------------------|-----------------|-----------------|--|--|
|                     | Tumpuan Kiri                   | Lapangan        | Tumpuan Kanan   |  |  |
|                     | 150 cm                         | 150 cm          | 150 cm          |  |  |
| Ukuran<br>Balok     | 120 cm x 150 cm                | 120 cm x 150 cm | 120 cm x 150 cm |  |  |
| Tulangan<br>Atas    | 40-D25                         | 18-D25          | 40-D25          |  |  |
| Tulangan<br>Samping | 18-D16                         | 18-D16          | 18-D16          |  |  |
| Tulangan<br>Bawah   | 26-D25                         | 34-D25          | 26-D25          |  |  |
| Tulangan<br>Geser   | 3D13–100 mm                    | 3D13-115 mm     | 3D13–110 mm     |  |  |

## Tabel 1 Tulangan BI2 (120 cm x 150 cm)

Tabel 2 Tulangan BA1 (70 cm x 85 cm)

|                     | Tulangan BA1 (70 cm x 85 cm) |               |               |  |
|---------------------|------------------------------|---------------|---------------|--|
|                     | Tumpuan Kiri                 | Lapangan      | Tumpuan Kanan |  |
|                     | 85 cm                        | 85 cm         | 85 cm         |  |
| Ukuran<br>Balok     | 70 cm x 85 cm                | 70 cm x 85 cm | 70 cm x 85 cm |  |
| Tulangan<br>Atas    | 24-D25                       | 6-D25         | 24-D25        |  |
| Tulangan<br>Samping | 6-D13                        | 6-D13         | 6-D13         |  |

|                   | Tulangan BA1 (70 cm x 85 cm) |            |               |  |  |
|-------------------|------------------------------|------------|---------------|--|--|
|                   | Tumpuan Kiri                 | Lapangan   | Tumpuan Kanan |  |  |
| Tulangan<br>Bawah | 12-D25                       | 18-D25     | 12-D25        |  |  |
| Tulangan<br>Geser | 2D13-90 mm                   | D13-130 mm | 2D13-90 mm    |  |  |

## Tabel 2 Tulangan BA1 (70 cm x 85 cm) (Lanjutan)

## Tabel 3 Tulangan BA2 (70 cm x 90 cm)

|                     | Tulangan BA2 (70 cm x 90 cm) |               |               |  |  |
|---------------------|------------------------------|---------------|---------------|--|--|
|                     | Tumpuan Kiri                 | Lapangan      | Tumpuan Kanan |  |  |
|                     | 90 cm                        | 90 cm         | 90 cm         |  |  |
| Ukuran<br>Balok     | 70 cm x 90 cm                | 70 cm x 90 cm | 70 cm x 90 cm |  |  |
| Tulangan<br>Atas    | 22-D25                       | 6-D25         | 22-D25        |  |  |
| Tulangan<br>Samping | 6-D13                        | 6-D13         | 6-D13         |  |  |
| Tulangan<br>Bawah   | 12-D25                       | 20-D25        | 12-D25        |  |  |
| Tulangan<br>Geser   | D13-100 mm                   | D13-110 mm    | D13-100 mm    |  |  |

| Lokasi           |                    | Tumpuan Kiri            | Lapangan                | Tumpuan                 |
|------------------|--------------------|-------------------------|-------------------------|-------------------------|
|                  |                    |                         |                         | Kanan                   |
| Tulangan         |                    |                         |                         |                         |
|                  |                    |                         |                         |                         |
| Tulangan         | $A_{s  top}$       | 15816,3mm <sup>2</sup>  | 4925,40 mm <sup>2</sup> | 15846,6 mm <sup>2</sup> |
| Longitudinal     | A <sub>s bot</sub> | 8688,55 mm <sup>2</sup> | $13095,2 \text{ mm}^2$  | 8664,85 mm <sup>2</sup> |
| Tulangan Geser   | A <sub>v/s</sub>   | 1,778 mm                | 1,246 mm                | 1,783 mm                |
| Tulangan Torsi   | A <sub>t/s</sub>   | 2,818 mm                | 2,818 mm                | 2,609 mm                |
| i unungun i orbi | A <sub>l</sub>     | 14212,7 mm <sup>2</sup> | 14212,7 mm <sup>2</sup> | 13162,1 mm <sup>2</sup> |

## Tabel 4 Nilai-nilai Tulangan Tumpuan BI2 (120 cm x 150 cm) Hasil Analisis *Software* SAP2000 V.11

### Tabel 5 Nilai-nilai Tulangan Tumpuan BA1 (70 cm x 85 cm) Hasil Analisis *Software* SAP2000 V.11

| Lokasi           |                | Tumpuan Kiri            | Lapangan                | Tumpuan                 |
|------------------|----------------|-------------------------|-------------------------|-------------------------|
|                  |                |                         |                         | Kanan                   |
| Tulangan         |                |                         |                         |                         |
|                  |                |                         |                         |                         |
| Tulangan         | $A_{stop}$     | 11211,6 mm <sup>2</sup> | $1906,4 \text{ mm}^2$   | 11211,6 mm <sup>2</sup> |
| Longitudinal     | $A_{s  bot}$   | $5260,4 \text{ mm}^2$   | 7915,96 mm <sup>2</sup> | $5260,4 \text{ mm}^2$   |
| Tulangan Geser   | $A_{v\!/\!s}$  | 5,1 mm                  | 1,361 mm                | 5,1 mm                  |
| Tulangan Torsi   | $A_{t/s}$      | 0,333 mm                | 0,333 mm                | 0,333 mm                |
| i unungun i oror | A <sub>l</sub> | $2260,02 \text{ mm}^2$  | $2260,02 \text{ mm}^2$  | $2260,02 \text{ mm}^2$  |

## Tabel 6 Nilai-nilai Tulangan Tumpuan BA2 (70 cm x 90 cm) Hasil Analisis *Software* SAP2000 V.11

| Lokasi         |                    | Tumpuan Kiri            | Lapangan                | Tumpuan                 |
|----------------|--------------------|-------------------------|-------------------------|-------------------------|
|                |                    |                         |                         | Kanan                   |
| Tulangan       |                    |                         |                         |                         |
|                | $\sim$             |                         |                         |                         |
| Tulangan       | A <sub>s top</sub> | $10102,7 \text{ mm}^2$  | $2204,10 \text{ mm}^2$  | 9987,31 mm <sup>2</sup> |
| Longitudinal   | A <sub>s bot</sub> | 4589,89 mm <sup>2</sup> | 8451,07 mm <sup>2</sup> | 4527,19 mm <sup>2</sup> |
| Tulangan Geser | A <sub>v/s</sub>   | 1,059 mm                | 0,812 mm                | 1,045 mm                |
| Tulangan Torsi | A <sub>t/s</sub>   | 0,784 mm                | 0,784 mm                | 0,748 mm                |
|                | A <sub>1</sub>     | 2411,49 mm <sup>2</sup> | 2411,49 mm <sup>2</sup> | 2411,49 mm <sup>2</sup> |

# GAMBAR PENAMPANG MELINTANG JEMBATAN

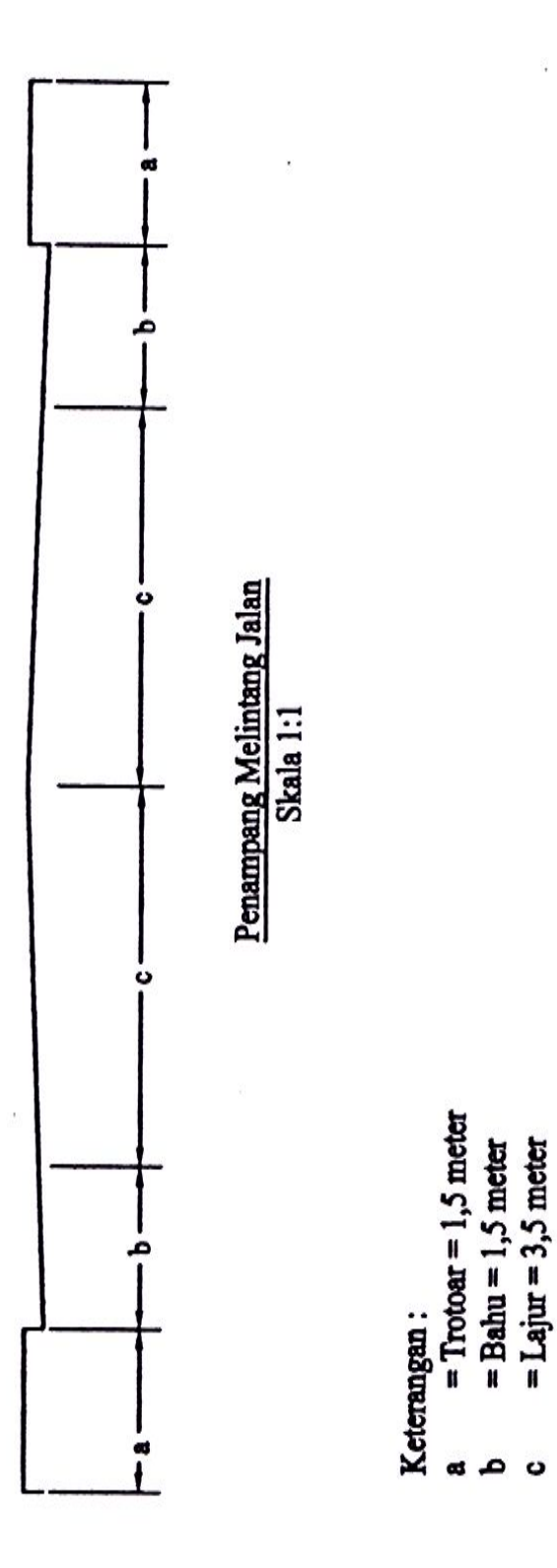

# DENAH DAN POTONGAN JEMBATAN

106

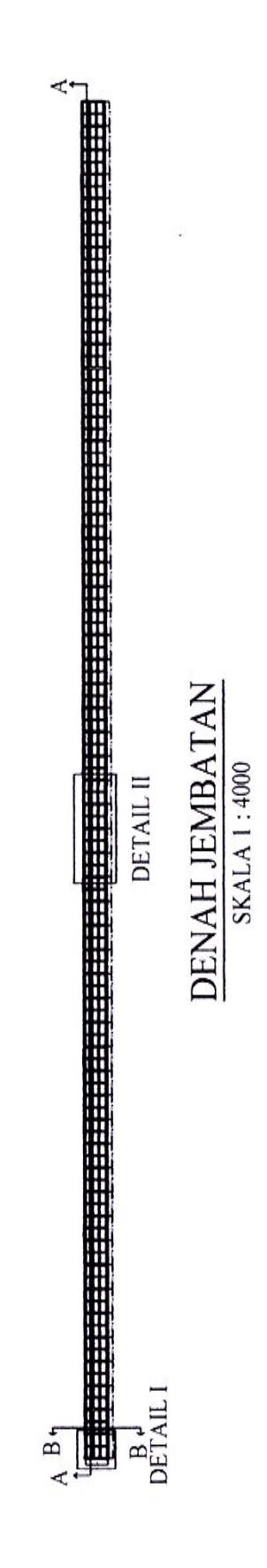

Universitas Kristen Maranatha

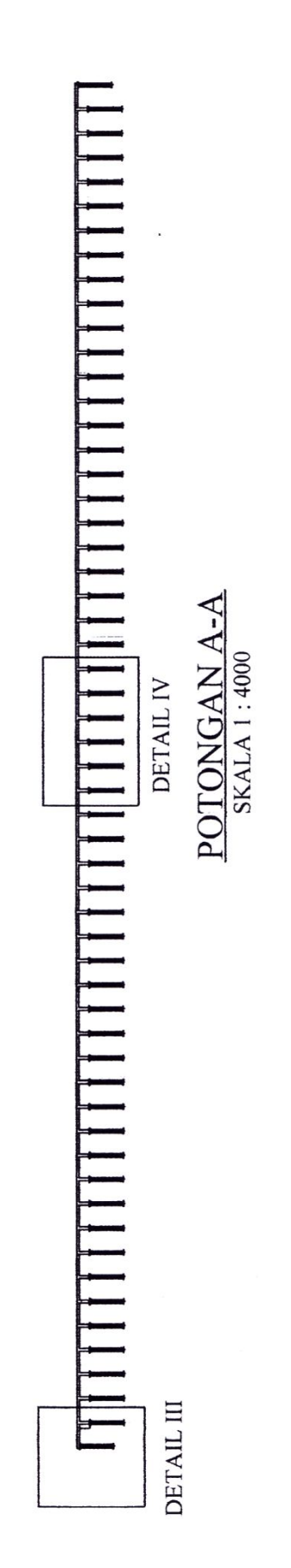

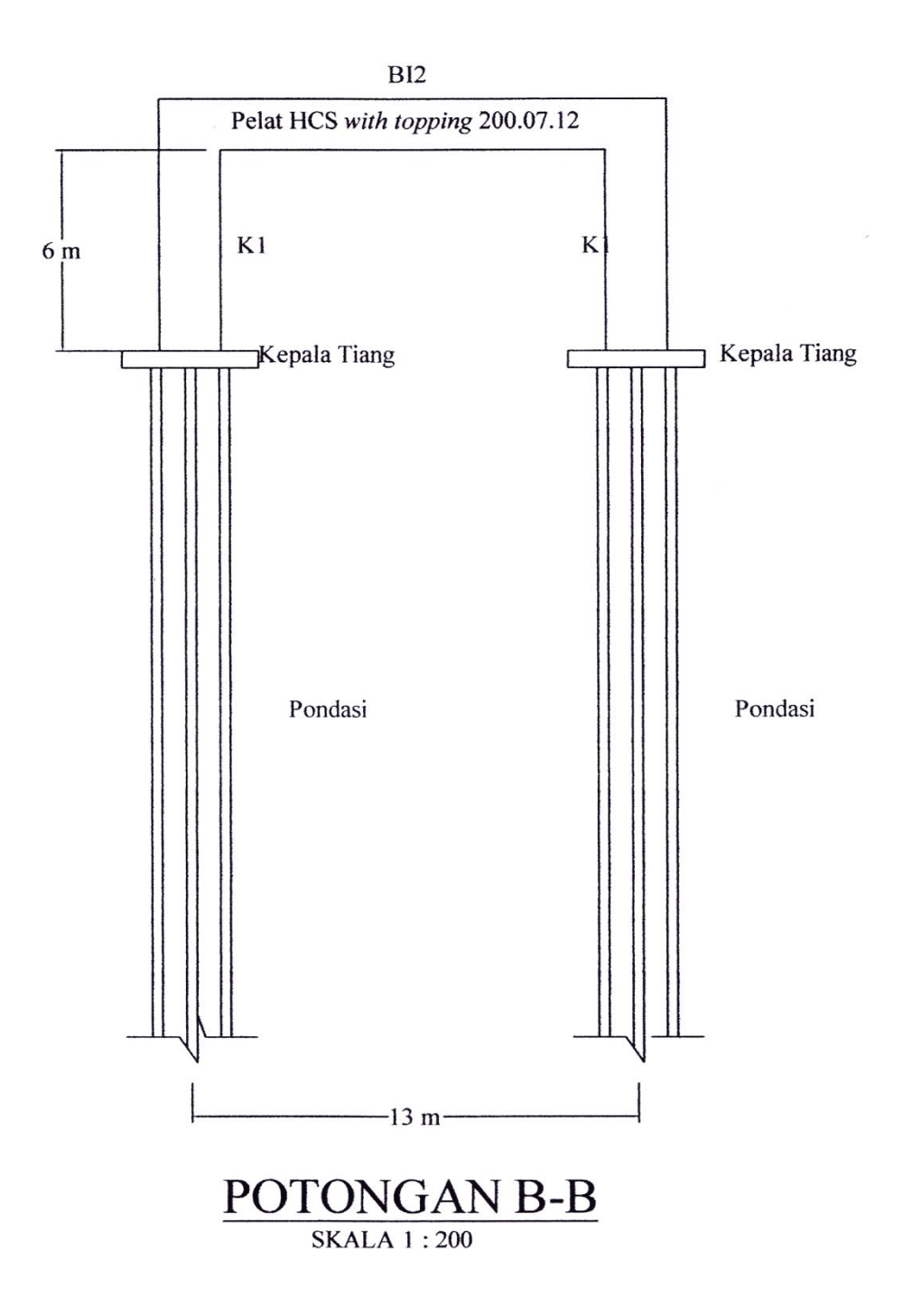

|         |            | SI     | 2      |
|---------|------------|--------|--------|
| 2 7,5 m | sı<br>BA2  | s      |        |
| s       | BI2 SI BAI | SI     | KI BI2 |
| 4,33 m  | n 4,33 m   | 4,33 m |        |

| Balok   |
|---------|
| Dimensi |
| Tabel   |

Tipe Balok

BII BI2

|   | • |   |  |
|---|---|---|--|
|   | 2 | 5 |  |
| , | 7 | 5 |  |
| 1 | 4 | 1 |  |
| 1 |   | 2 |  |
|   | - | 2 |  |
|   | - | 5 |  |
|   | 5 | È |  |
|   | - | - |  |
| 1 |   | 1 |  |
| • | - |   |  |
|   | ž | 5 |  |
| ſ |   |   |  |

|                     | Dimensi    | Diameter 180 cm |
|---------------------|------------|-----------------|
| Tabel Dimensi Kolom | Tipe Kolom | KI              |

Dimensi 120 cm x 150 cm

120 cm x 150 cm 70 cm x 85 cm 70 cm x 90 cm

|                    | Dimensi    | Pelat HCS with topping<br>200.07.12 |
|--------------------|------------|-------------------------------------|
| abel Dimensi Pelat | Tipe Pelat | S1                                  |

.

| 1 | 10 |  |
|---|----|--|
|   |    |  |

#### Universitas Kristen Maranatha

BAI

B12

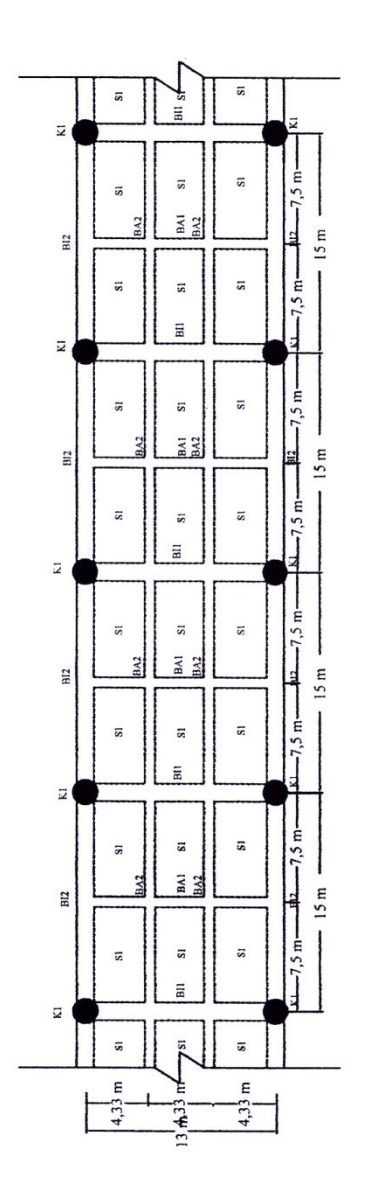

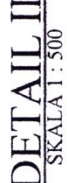

| abel Dimensi Balok |                 | Tabel Dimensi Kolom |                 | Tabel Dimensi Pelat |                                     |
|--------------------|-----------------|---------------------|-----------------|---------------------|-------------------------------------|
| Tipe Balok         | Dimensi         | Tipe Kolom          | Dimensi         | Tipe Pelat          | Dimensi                             |
| BII                | 120 cm x 150 cm | K1                  | Diameter 180 cm | SI                  | Pelat HCS with topping<br>200.07.12 |
| B12                | 120 cm x 150 cm |                     |                 |                     |                                     |
| BA1                | 70 cm x 85 cm   |                     |                 | ~                   |                                     |
| BI2                | 70 cm x 90 cm   |                     |                 |                     |                                     |

Universitas Kristen Maranatha

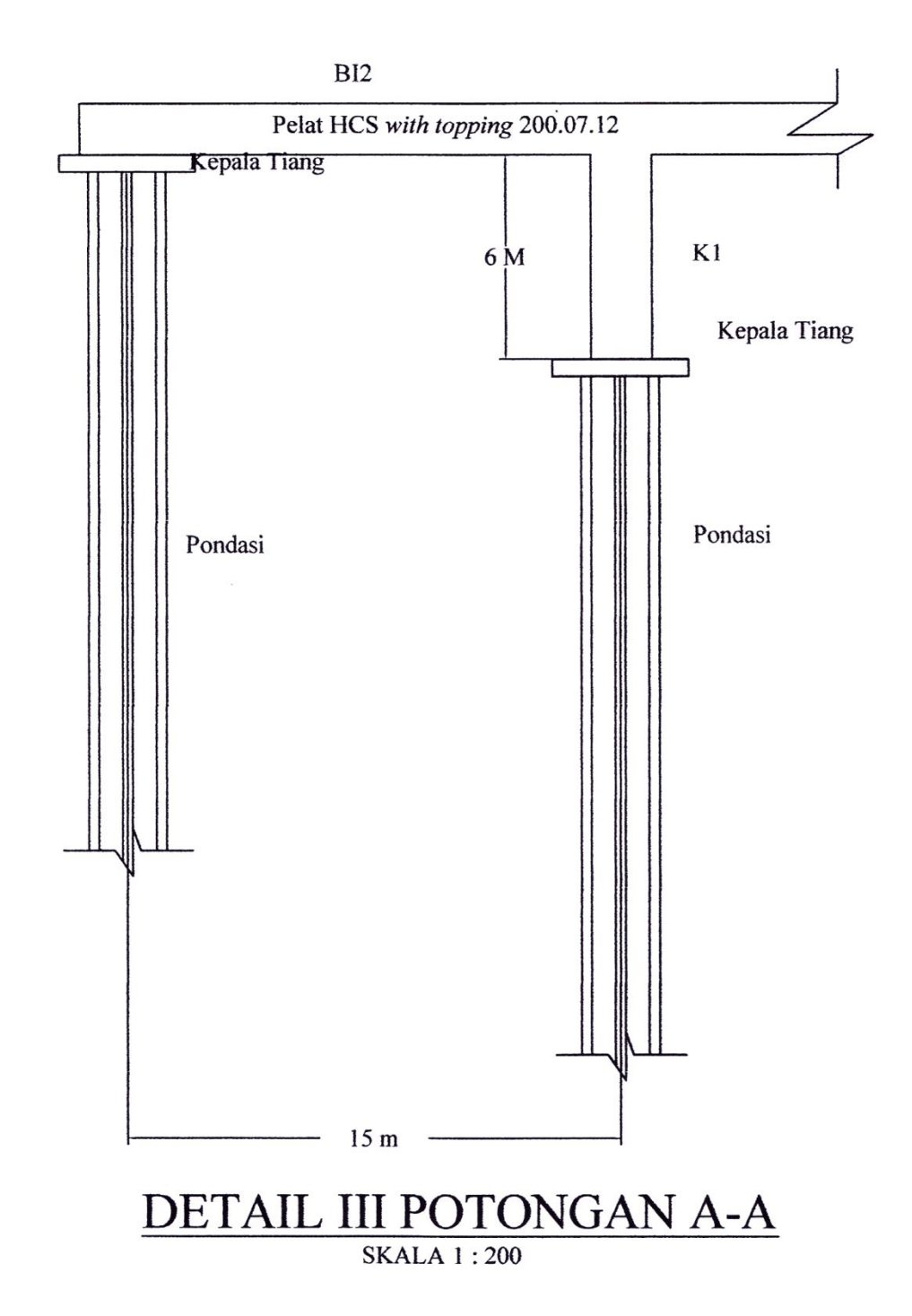

Universitas Kristen Maranatha

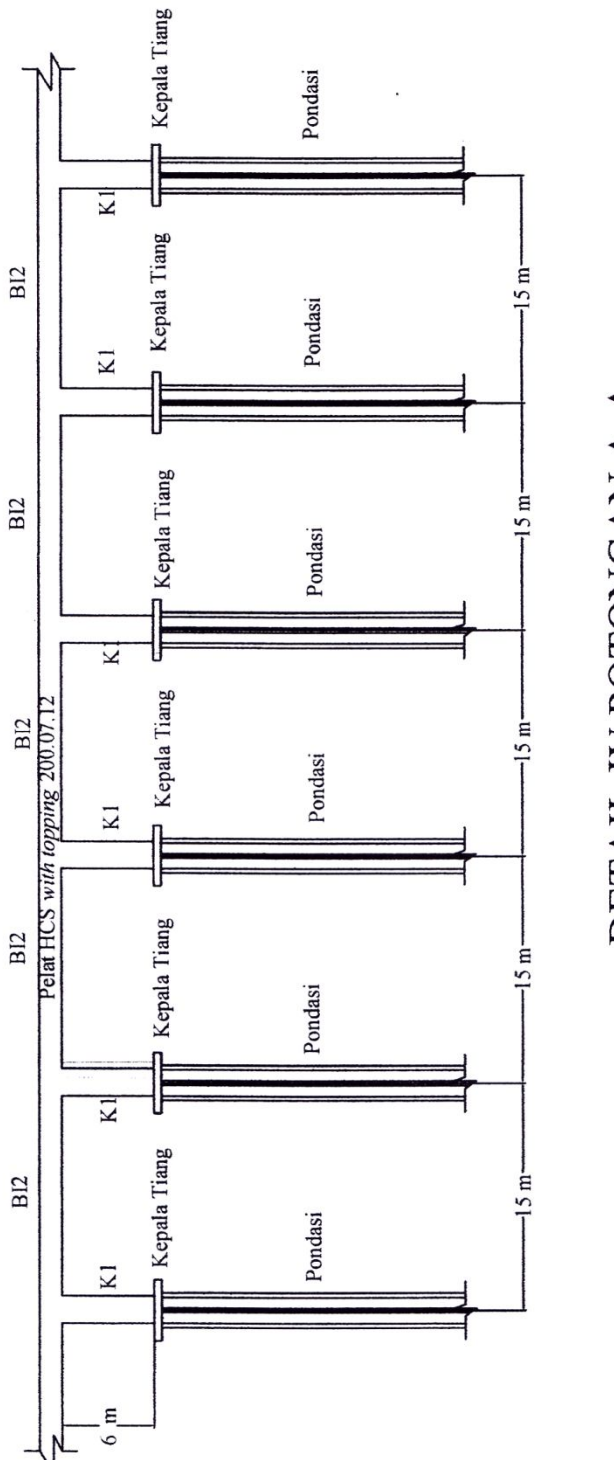

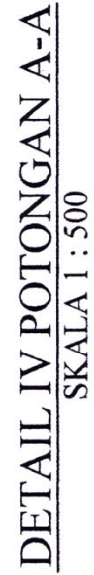